## HDT-10CC TEMPERATURE DATA LOGGER

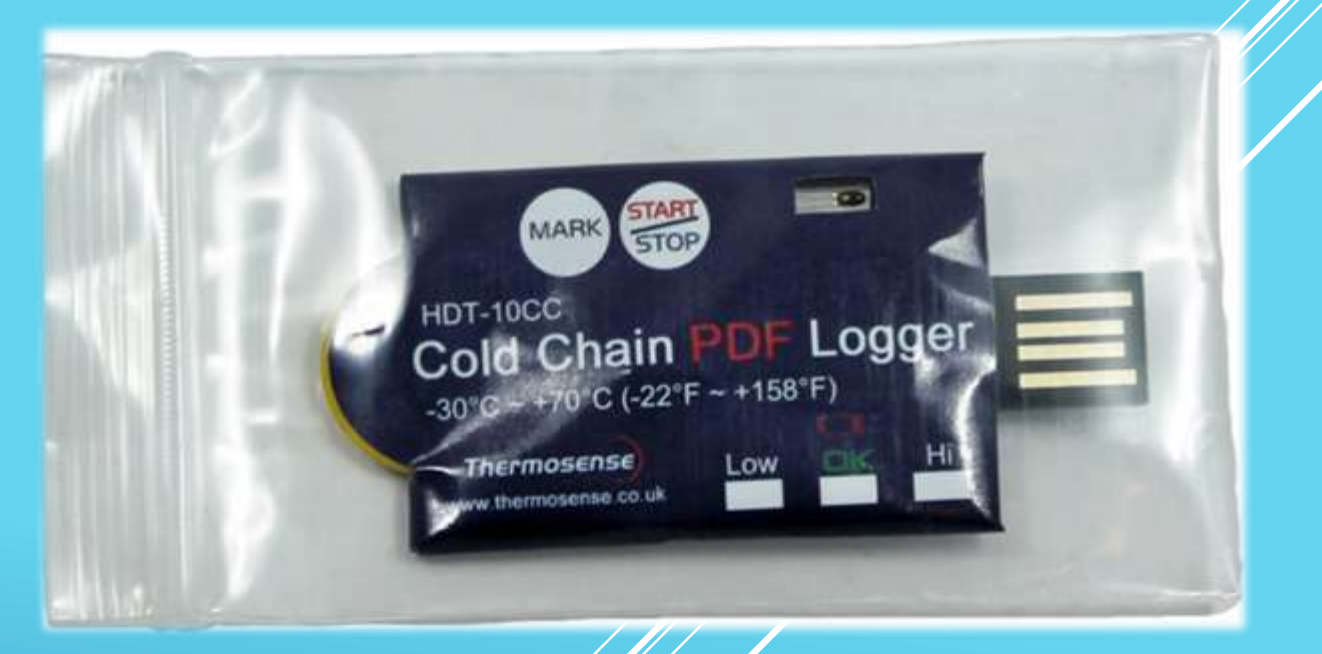

Single use, self contained, -30 to +70°C cold chain logger supplied in a re-seal IP65 heavy duty, see through plastic pouch.

Simple custom setup / start options and non tamper PDF results table

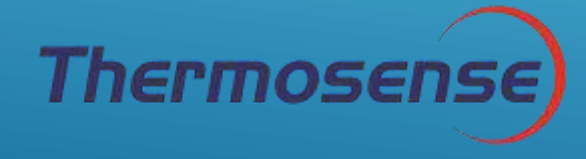

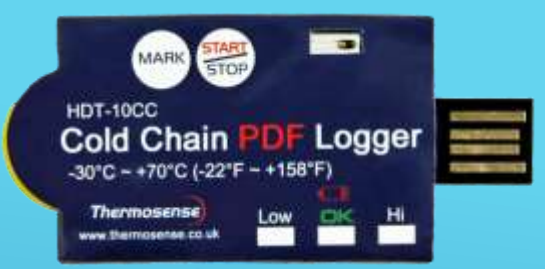

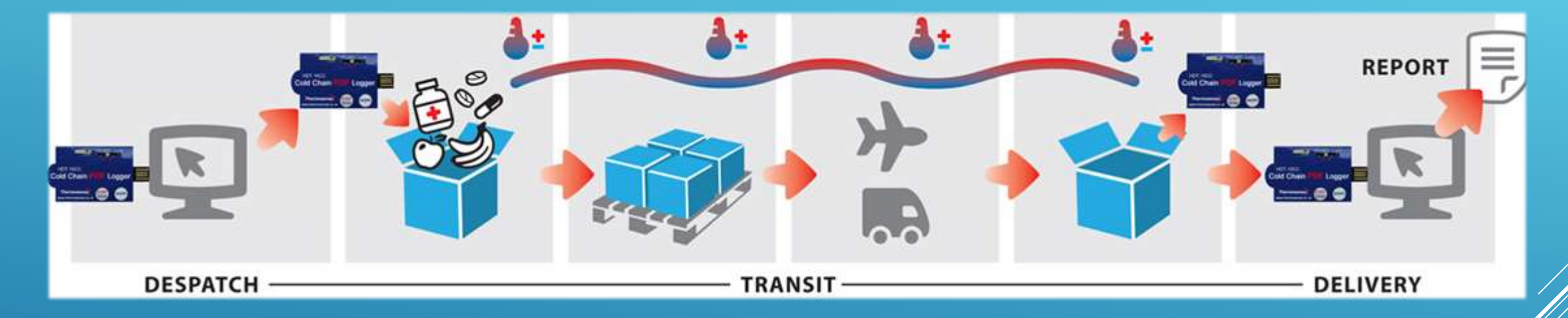

# Full temperature logging from start of cold chain to delivery

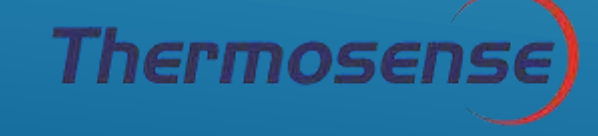

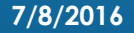

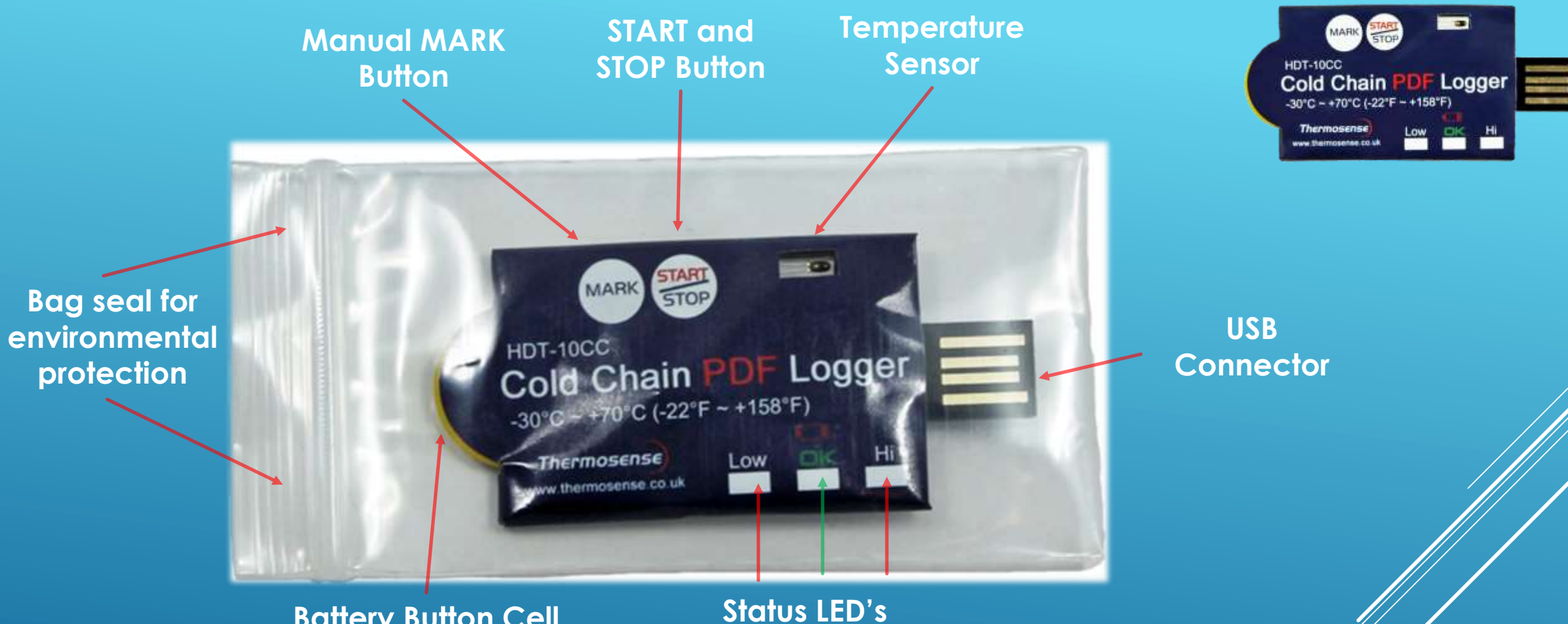

Thermosense

Battery Button Cell Location (CR2032)

**Cold Chain PDF Logger** 

3 Easy steps to have a tamper proof thermal audit trail of your products through your temperature critical supply chain process

Step 1) Set the logger up on a Windows ™ based PC

Step 2) Place the Logger in the IP65 pouch with your temperature critical delivery

Step 3) Retrieve your Logger at the delivery site, plug in to any Windows <sup>™</sup> based PC and down load your tamper proof PDF Data, PDF Calibration Certificate, PDF Manual

![](_page_3_Picture_4.jpeg)

![](_page_3_Picture_5.jpeg)

Take the logger out of the IP65 re-sealable pouch and plug it into your USB port on any Windows <sup>TM</sup> based PC

![](_page_4_Picture_1.jpeg)

![](_page_4_Picture_2.jpeg)

| AutoPlay                                  |        |      | X |
|-------------------------------------------|--------|------|---|
| CD Drive (F:)                             | PDF Lo | gger |   |
| Sa la la la la la la la la la la la la la |        | 55   |   |
|                                           |        |      |   |
| General options                           |        |      |   |

![](_page_4_Picture_4.jpeg)

| Compute                   | er 🕨 CD Drive (F:) PDF Logger           | <u> </u>                             | ✓ 4 Search                            | h CD Drive (F:) I | DF Log 🔎 |
|---------------------------|-----------------------------------------|--------------------------------------|---------------------------------------|-------------------|----------|
| Organize   Burn to d      | isc                                     |                                      |                                       |                   | . 0      |
| ★ Favorites ▲ Desktop     | Name<br>Files Currently on the Disc (4) | Date modified                        | Туре                                  | Size              |          |
| Downloads                 | calibration certificate.pdf             | 23/04/2015 16:46<br>23/04/2015 16:46 | Adobe Acrobat D<br>Application extens | 4 KB<br>108 KB    |          |
| Libraries Documents Music | Manual.pdf                              | 23/04/2015 16:46<br>23/04/2015 16:46 | Adobe Acrobat D<br>Application        | 213 KB<br>48 KB   |          |

![](_page_5_Picture_1.jpeg)

Step

# Select from looking at the calibration certificate, the manual or the PDF configuration tool

![](_page_5_Picture_3.jpeg)

### **Calibration Certificate**

This logger has been designed as a single-use device to remain within its specifications for the life of the product and does not require future accuracy adjustments.

We certify this logger listed below has been manufactured and tested for calibration accuracy to meet the published specifications.

This calibration testing was performed in accordance with national system guidelines of ISO/IEC Guide 17025. Our Calibration Standards instruments are traceable to NML/ROC and NIST/USA or other countries Standards.

#### Product: Single Use PDF Temperature Datalogger

 Serial Number:
 1630669

 Lot MFG Date:
 21 Mar. 2016

 MFG lot#:
 1602287

 Firmware version:
 V5.5

 Sensor type:
 NTC type thermistor, 833ET-1S87P-70370

 Measuring Range:
 -30°C to 70°C (-22~158°F)

 Accuracy:
 +/-0.5°C

#### **Product Test Criteria**

| Test point | Test temperature | Accepted tolerance | Test result |
|------------|------------------|--------------------|-------------|
| 1          | -10.7°C          | +/-0.5°C           | Pass        |
| 2          | 25.5°C           | +/-0.5°C           | Pass        |
| 3          | 47.4°C           | +/-0.5°C           | Pass        |

#### **Calibration Reference**

| Device             | Model          | Certificate No. | Uncertainty of measurement |
|--------------------|----------------|-----------------|----------------------------|
| Digital Multimeter | Agilent 34401A | 201309106711    | 0.10hm                     |
| Thermometer        | Uei DT200      | RGcp2014-0016   | +/-0.2°C                   |

Date of calibration: 21 Mar. 2016 Inspector number: 130004

![](_page_6_Picture_11.jpeg)

On board calibration certificate validates the logger

![](_page_6_Picture_13.jpeg)

#### Instruction Manual

#### Cold Chain PDF Logger

CE

#### Introduction

Congratulations on your purchase of this single use cold chain PDF datalogger. This datalogger is specifically designed for monitoring the transportation of products subject to cold chain requirements(GDP). Temperature readings is saved throughout the entire duration of the measurement program.

This datalogger is equipped with flexible programming function. Measurement report output is implemented via PDF file, no software and no USB driver are required to be installed.

Read through the instruction manual before using this logger. The logger is calibrated before shipment.

![](_page_7_Picture_7.jpeg)

- USB2.0 plug & play connector. USB driver is not required. (2) LED indicator: Low/High: Red LED blinks when the measuring set limit value is exceeded. OK: Green LED blinks triple every 5 seconds when logger is in standby mode but not yet be started to log readings. When logging function is started, green LED blinks every 2 seconds Low bat. symbol :Red LED blinks every 2 seconds when battery power is too low to maintain an accurate logging. ③ Accurate NTC thermistor for temperature measuring. ④ Pre-installed CR2032 battery (5)START/STOP kev:
- After the logger is programmed, press "START" key for 2 seconds to start the logging.

To stop it, press "STOP" key for 2 seconds. (6)MARK key:

To place a bookmark manually during the delivery transition, press MARK key. You will

see time stamps on generated PDF report.

⑦ IP65 zipped plastic bag

Open to program the logger and well seal it before leaving the logger in shipping container.

#### Operation

#### NOTE:

 Adobe Reader software is required.
 Please program the logger and generate the PDF report under room temperature.
 For example: If the logger is taken out from -30 °C freezer, please leave it in air for few minutes before plugging into PC to generate PDF report.

3. The programming execute is designed as \*.exe format.

**Step1** Configuring the data logger Anytime before the logging is started, the logger can be programmed several times. If the logger is locked by password after first configuration, password will also be required to program the logger again. - Connect the data logger to a PC via the USB port.

- The logger status LEDs blink for two runs.
- Window Automatic playback is displayed.
- Click on Open folder to view files.
- Open the file "PDF Logger Configuration Tool. exe".
- The default language is English, you may change it to German, French, Italian or Spanish per your need. The generated PDF report will be identical to the language you choose.

To review the instruction manual, you may click "Manual" to open the manual PDF file.
To check the calibration report of the logger, you may click "Certificate" to open the corresponding file.

-The definition of each programmable

parameters are:

★Sampling rate

Select the sampling interval you need from 30 seconds to 2 hours.

#### ★ Start delay

Select the start delay from 0 min to 2 hours. For example, if the delay time is 5 mins and sampling rate is 5 mins means the real time to activate the logging function is 5 mins after

![](_page_7_Picture_33.jpeg)

Step 1

![](_page_7_Picture_34.jpeg)

Thermosense

you pressing the START key so the first data is logged 10 mins after pressing START key.

★Temp. Unit

Select the temperature displayed unit you want to see on PDF report. It can be Celsius or Fahrenheit.

- ★Password
- The password security function is default as off. You may enable it and input at most 16 characters (alphabets or numbers) to prevent an unauthorized re-programming.
- ★Company Name

Your company name will be displayed on PDF report as title.(Max. 20 characters) ★Alarm types

No matter what alarm types is picked up, the LED will not stop flashing once it is triggered as ON even if the measured value later returnes to normal range. <u>Single</u>: a LED alarm is triggered immediately when the measured value exceeds the alarm threshold.

<u>Cumulative</u>: a LED alarm is not triggered when the measured value exceeds the alarm threshold, but only once the overall average value during alarm delay duration exceeds the alarm threshold.

Disable: No LED alarm function during the logging process ★Alarm delay The preset alarm delay time for single alarm type is always zero. The adjustable alarm delay time for cumulative type is 5 min to 2 hours. ★Alarm Limits Select the alarm threshold value. For example, if choosing 2~8°C means the measured value below 2°C or above 8°C will trigger the LED indicator. To summarize, to activate a LED flashing when 30- min average value of hazardous alarm delay period is higher than 8°C, please program the alarm delay as 30 mins, alarm type as cumulative and range as 2~8°C ★Time zone The logger will be auto synchronized to your PC time when you press "Save" to confirm the settings. Any time zone changes during the measurement are not taken into account. The default value of above parameters are:

Sampling rate: 5 min Alarm Type: Single Start delay: 0 min Alarm delay: 0 min Temp. Unit: °C Alarm Limits: 15 – 25°C Password:disable Company Name: blank Language: English

Once all the programming is done, press "Save" to confirm the setting and then you may close the setup window and remove the logger from PC USB port.

- Step2
   Start logging

   -When logger is successfully programmed, the green LED blink triple every 5 seconds to indicate the logger is in standby mode.

   -Please seal the zipped bag well and then press "START" key for two seconds when you want to start the logging.

   -Red LEDs will flash three runs to indicate the logging is activated.

   -During the logging, the green LED will blink every two seconds. If battery power is too low to maintain a normal operation, red LED blinks.
- To place a bookmark manually during the delivery transition, press MARK key.

Step3 Download data

-Press "STOP" key for two seconds to stop the

logging. You may also directly plug logger into PC USB port to stop the logging and generating PDF file. -It takes just few seconds to generate a PDF report. The status LEDs blink while logger is

generating PDF report.

#### Technical data

PDF data logger, single use Model By NTC thermistor. Temp. measurement -30~70°C (-22~158°F) 0.1°C (0.1°F) Temp. resolution +/-0.5°C Temp. accuracy Logging Type Single Use Sampling points 8192 readings Shelf Life 12 months shelf time -30~70°C (Logging status); room Operating temp. temp.(PC status) Operating RH% Humidity < 80% Storage temp. -40~85°C Storage RH% Humidity <90% Weight ~10g Battery 1PC 3.0V CR2032 (installed before shipment) 30 seconds, 5, 10, 30, 60, 90, Sampling interval 120 minutes 0, 5, 30, 45, 60, 90,120 minutes Start delay Alarm range -20~ -10°C, -10~0°C, 2~8°C, 0~15°C, 0~25°C, 15~25°C or other values Alarm delay 0, 5, 30, 45, 60, 90, 120 minutes Single, Cumulative, Disable Alarm type Operation keys 2 Keys, Start/Stop & Mark LED indicator REC, Low Bat., High /Low alarm Protection class IP65 EN12830, FDA21 CFR Part 11 Directives Operating System Windows only

![](_page_8_Picture_21.jpeg)

Step 1

Selecting the manual - full explanation of each option during setup

![](_page_8_Picture_24.jpeg)

![](_page_8_Picture_26.jpeg)

![](_page_9_Picture_0.jpeg)

HDT-10CC Cold Chain PDF Logger -30°C - +70°C (-22°F - +158°F) Thermosense www.thermosense.co.kk

mosen

A standard auto play window will open up – select the "Open folder to view files" link and start the setup process by selecting the "PDF Logger Configuration Tool.exe option"

![](_page_9_Picture_3.jpeg)

Step

| PDF Logger Configuration Tool                                                | X                                               | Step 1                                                                                                    |
|------------------------------------------------------------------------------|-------------------------------------------------|----------------------------------------------------------------------------------------------------|
| ● English                                                                    | Oltalian OSpanish<br>Alarm Type:                | HDT-10CC<br>Cold Chain PDF Logger<br>-30°C - +70°C (-22°F - +158°F)<br>Theymosense Low K H                                                                                                    |
| 5min 💌                                                                       | Cumulative                                      | 1) Language (5 Languages)                                                                                                    |
| Start Delay:<br>60min  Temp. Unit: Celsius  Password: Disable  Company Name: | Alarm Delay:<br>5min  Alarm Limit: Others  5 30 | <ul> <li>2) Sample Rate (30seconds/5/10/30/60/90/120 minutes)</li> <li>3) Start Delay (Select 0/5/30/45/60/90/120 minutes)</li> <li>4) Temp. Unit (°C or °F)</li> <li>5) Password – (Enable allows you to enter a password)</li> <li>6) Alarm Type (Disable / Single event / Cumulative)</li> <li>7) Alarm Delay (Select 0/5/30/45/60/90/120 minutes)</li> <li>8) Alarm Limit (6 fixed settings or "other" sets your own)</li> <li>9) Co' Name (20 Character field for ID)</li> </ul> |
| Yusen Demo Sample                                                            |                                                 |                                                                                                    |
| Save                                                                         | Cancel                                          | N.B. Have links from this page back to                                                                                                    |
| Certificate                                                                  | Manual                                          | "Certificate" and "Manual"                                                                                                    |

## Main screen for setting up logger.

![](_page_10_Picture_3.jpeg)

![](_page_11_Picture_0.jpeg)

![](_page_11_Picture_1.jpeg)

Select "Save" after setting up and you get this confirmation window that logger has been configured successfully. Press "OK" button to close window

![](_page_11_Picture_3.jpeg)

![](_page_12_Picture_0.jpeg)

Step 2 HDT-10CC Cold Chain PDF Logger -30°C ~ +70°C (-22°F - +158°F) Thermosense uww.thermosense co.k

Take logger from USB slot. The "Low" "OK" and "Hi" LED's briefly flash, then the "OK" LED flashes 3 times every 5 seconds, to tell operator the logger is "READY", Place the logger back in the bag and seal closed.

![](_page_13_Picture_0.jpeg)

Step 2 HDT-10CC Cold Chain PDF Logger -30°C ~+70°C (-22°F ~+158°F) Thermosense www.thermosense.co.kk

To activate the Logger you have to hold the "START" button for 2 seconds.

The LED's will sequentially flash RED 3 times to indicate the logging has started. If you have put a delay in, it will then wait for the delay to time down and then start logging. During logging the "OK" LED blinks Green every 2-3 seconds, telling the operator that this logger is recording the temperature

![](_page_14_Picture_0.jpeg)

![](_page_14_Picture_1.jpeg)

### Alarm Condition LED's

During the log period, depending on setup, if the Alarm criteria has been exceeded, the "Low" and / Or "Hi" LED's will turn RED and will be visible through the bag

![](_page_14_Picture_4.jpeg)

## **Retrieving the Data from Your Logger**

![](_page_15_Picture_1.jpeg)

The LED's will briefly flash to generate the PDF results folder

Step 3

-

Cold Chain PDF Logge

-30°C - +70°C (-22°F - +158°F)

To Stop the Logger either :
1) Press and hold the "STOP" button for 2 seconds and connect to USB or
2) Take the logger out of the bag and insert it into the USB slot directly

An automatic window will open with the additional folder named "year-Month-Date\_report " which is the date at which point the logger was stopped and the PDF report generated. (example highlighted in yellow)

| anize 🔻 🛛 Burn to  | o dise | 2                                       |                  |                    | •      |
|--------------------|--------|-----------------------------------------|------------------|--------------------|--------|
| Documents<br>Music | *      | Name<br>Files Currently on the Disc (5) | Date modified    | Туре               | Size   |
| Videos             |        | 20150825_report.pdf                     | 25/08/2015 12:48 | Adobe Acrobat D    | 595 KB |
|                    |        | 🔁 calibration certificate.pdf           | 23/04/2015 16:46 | Adobe Acrobat D    | 4 KB   |
| Computer           | Ħ      | Logger.dll                              | 23/04/2015 16:46 | Application extens | 108 KB |
| > OS (C:)          | 1      | 🔁 Manual.pdf                            | 23/04/2015 16:46 | Adobe Acrobat D    | 213 KB |
| CD Drive (F:) PDF  | _      | PDF Logger Configuration Tool.exe       | 23/04/2015 16:46 | Application        | 48 KB  |

![](_page_16_Picture_2.jpeg)

.

MARK

-30°C - +70°C (-22°F - +158°F)

HDT-10CC

Thermosens

Step 3

![](_page_17_Figure_0.jpeg)

7/8/2016

### Audit Trail of any Logger is held within one folder :

| Device Specification                                                                                                    |                                                                                                    | Bialbicsceptures Bart Delegt                                                                                     |                                                                                                    |  |
|----------------------------------------------------------------------------------------------------|----------------------------------------------------------------------------------------------------|----------------------------------------------------------------------------------------------------|----------------------------------------------------------------------------------------------------|--|
| Nadacilae dala<br>Nadacilae noi<br>Namata antan<br>Ingeni kan pana<br>Ingeni<br>Nati<br>Nati<br>Nati<br>Nati<br>Nati<br>Nati<br>Nati<br>Nat | 12 MBg, 2029<br>1413467<br>VE.2<br>07235<br>61-46.25 Ang, 2123<br>11(47).25 Ang, 2123<br>04 Second<br>0 Second<br>0 S | Destrict Tree<br>May Temp<br>Annage Temp<br>Mai Temp<br>Mai Temp<br>Mai Temp<br>Temp Tem attem<br>Temp Tem attem | 10449 (1926) (1926)<br>24 (1927)<br>25 (1927)<br>25 (1927)<br>25 (1927)<br>25 (1927)<br>26 (1927)<br>26 (19 |  |
| ligh Marci                                                                                                    | 18-100                                                                                                    | FA                                                                                                    | Information                                                                                                    |  |
| Rame Fore                                                                                                    | ACCESS of Allerth                                                                                                    | Tile searched                                                                                                    | 11110.38.800.400                                                                                                    |  |
|                                                                                                    |                                                                                                    |                                                                                                    | -                                                                                                    |  |
| a<br>                                                                                                    |                                                                                                    |                                                                                                    |                                                                                                    |  |

![](_page_18_Picture_2.jpeg)

This logger has been designed as a single-use device to reasin within its specifications for the life of the product and does not require future accuracy adjustments.

We certify this logger listed below has been samufactured and tested for calibration aboursey to meet the published specifications.

This calibration testing was performed in accordance with national system guidelines of jro/mec Gende 17027. Our Calibration Standards instruments are transable in BG/NGC and HIMT/UEA or other constring Standards.

#### Product: Single Use PDF Temperature Datalogger

| and the second second sec |
|----------------------------------------------------------------------------------------------------|
| 1550120                                                                                                    |
| 15 May. 2010                                                                                                    |
| 1503448                                                                                                    |
| V6.3                                                                                                    |
| MUU type Thereistor, \$33MT-1887D-7037D                                                                                                    |
| -30*C to 70*C (-22-158*F)                                                                                                    |
| 4/-#-8*C                                                                                                    |
|                                                                                                    |

#### **Product Test Criteria**

| Tast point | Tast. temperature | Accepted tolerance | Toot secult |
|------------|-------------------|--------------------|-------------|
| 1          | -10,T*C           | +/+0.5*C           | Pese.       |
| - A -      | 2618FC            | +/-0.EFC           | Page        |
|            | 47.420            | 4/-0.510           | FASE        |

#### **Calibration Reference**

| Dentane               | mode3          | Certificate No. | Directality of measurement |
|-----------------------|----------------|-----------------|----------------------------|
| Digital Multiméter.   | Agilant 144015 | 201209204731    | 0.100m                     |
| Thermoneter           | 101 D7100      | B0:p2014-0014   | +/-0.2*0                   |
| Date of calibration:  | 11 May. 2018   |                 |                            |
| Inspector numbers 130 | 014            |                 |                            |

\_ 🗆 X @ @ Computer CD Drive (F) PDF Logger - + Parch GD Drive (P) PDF Log. P Organize . Burn to disc H • 1 . 1.40 Bocuments Name Date modified Size Type A Music Files Currently on the Disc (5) Pictures 20150825\_report.pdf 25/08/2015 12:48 Adobe Acrobat D. 595 KB Videos 👎 calibration certificate.pdf 23/04/2015 16:46 Adobe Acrobat D. 4 KB Logger.dll 23/04/2015 16:46 Application extens... 108 KB Computer Manual.pdf 23/04/2015 16:46 Adobe Acrobat D. 213 KB 2 OS (C) PDF Logger Configuration TooLexe 48 KB Application CD Drive (F) PDF 23/04/2015 16:46 calibration certificate.pdf Date modified: 23/04/2015 16:46 PDF Date created: 23/04/2015 16/46 Adobe Acrobat Document Size: 3.05 KB

![](_page_18_Picture_13.jpeg)

![](_page_18_Picture_14.jpeg)

![](_page_18_Picture_15.jpeg)

7/8/2016

## HDT-10CC TEMPERATURE DATA LOGGER

![](_page_19_Picture_1.jpeg)

![](_page_19_Picture_2.jpeg)

- ▶ Single Use, Self Contained, -30 to +70°C Cold Chain Logger.
- Simple Custom Setup / Start Options and Non Tamper PDF Results Table
- ► Windows <sup>TM</sup> PC required
- Adobe Reader Software required (Free Download from web)

![](_page_19_Picture_7.jpeg)